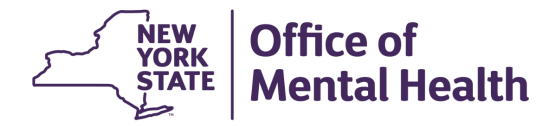

## NIMRS 2.0 How To Process a Non-NYJC Incident

A Non-NYJC Incident is an incident report received from the Justice Center (JC) that the JC determined did not meet JC reportability requirements. This incident can be imported as an OMH only reportable incident, imported as an internal only incident, or it can be closed as a Non-Incident.

## **IMPORT NON-NYJC INCIDENT**

From the JC Import Tracker, Search for a Non-NYJC Incident on the JC Import Tracker, click Import/Link on the desired record row to select an Incident.

| Office of Mental H | e v              |                       |                      |                               |   |                        |   | A Home Create Event • | Q Incident Search 🗄 Ever | it Tracker 📋 Reports | 💄 TBaker1 👻  |
|--------------------|------------------|-----------------------|----------------------|-------------------------------|---|------------------------|---|-----------------------|--------------------------|----------------------|--------------|
| JC Import Tracker  | Incident Tracker | Safety Checks Tracker | Non-Incident Tracker | Restraint & Seclusion Tracker |   |                        |   |                       |                          |                      | $\sim$       |
| Search             | •                |                       |                      |                               |   |                        |   |                       |                          |                      | →(^)         |
| Facility.          |                  |                       |                      |                               |   | JC Incident Date From: |   | JC Incident Date To:  |                          |                      |              |
| Select             |                  |                       |                      |                               | ~ | mm/dd/yyyy             | ÷ | mm/dd/yyyy            | <u> </u>                 |                      |              |
| JC Incident #:     |                  |                       |                      |                               |   | JC Incident Type:      |   |                       |                          |                      |              |
|                    |                  |                       |                      |                               |   | Non-NYJC Incident X    |   |                       |                          |                      | ~            |
| First Name:        |                  |                       |                      |                               |   | Last Name:             |   |                       |                          |                      |              |
|                    |                  |                       |                      |                               |   |                        |   |                       |                          |                      | _            |
|                    |                  |                       |                      |                               |   |                        |   |                       |                          | Search               | leset Search |

The Incident can now be Imported/Created. You will use this option when the incident is an OMH Only Reportable incident or if this is a Non-Reportable Incident that you wish to create for internal tracking purposes.

| Incident Import             | NIMRS Incidents for Linking              | Non-Inc  | cident         |              |               |                   |                                |               |                 |
|-----------------------------|------------------------------------------|----------|----------------|--------------|---------------|-------------------|--------------------------------|---------------|-----------------|
| You are importing<br>NIMRS. | • <sup>•</sup> Incident Number: 101-2024 | 0522NYO, | , Incident Tyj | be: Non-NYJC | Incident . Er | ter required info | ormation and click "Create" to | Import Incid  | lent into       |
| Incident                    |                                          |          |                |              |               |                   |                                |               |                 |
| Facility: *                 |                                          |          |                |              | Ward/Prog     | ram: *            |                                | ' Indicates a | required field. |
| Capital District            | Psychiatric Center                       |          |                | ~            | Select        |                   |                                |               | ~               |
| Incident Site: *            |                                          | I        | ncident Date   | e: *         |               |                   | Highest Degree of Harm: *      |               |                 |
|                             |                                          | ~        | mm/dd/yyyy     | /            |               |                   |                                |               | ~               |
| Incident Type: *            |                                          | I        | ncident Subt   | type: *      |               |                   |                                |               |                 |
|                             |                                          | ~        | Select         |              |               | ~                 |                                |               |                 |
|                             |                                          |          |                |              |               |                   | Create Inc                     | ident         | Cancel          |

If the Incident is Not Reportable, and you confirm that it doesn't meet reportability criteria, you may choose to send it to the Non-Incident Tracker by clicking "Close as Non-Incident". At this point, the incident does not need any further review and is treated as "Closed".

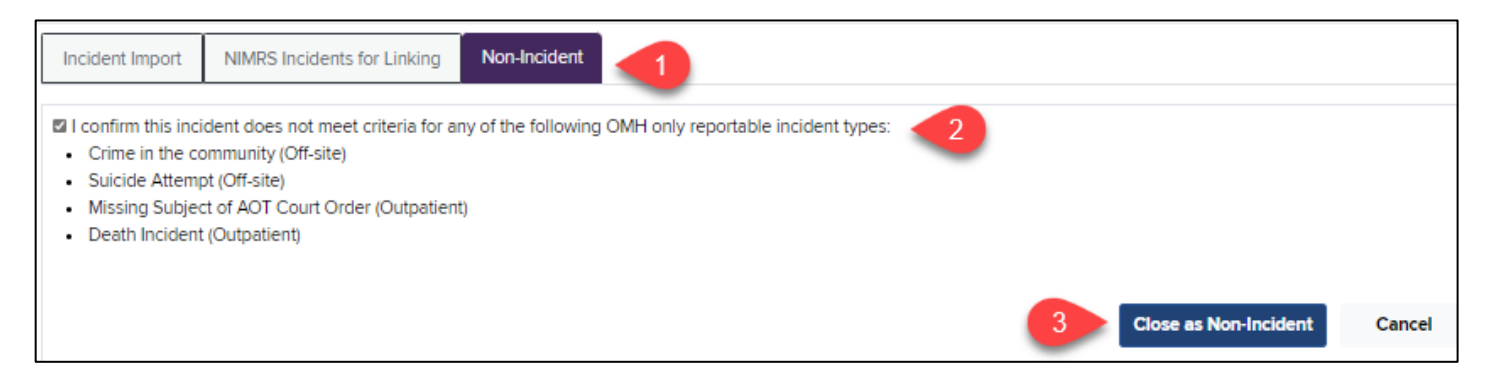

These will be viewable on the Non-Incident Tracker.

| JC Impo | rt Tracker     | Incident | Tracker S  | Safety Ch | ecks Tracker | Non-Incident Tracker Restraint & Seclusion Tracker |                  |  |                   |                             |          |               |
|---------|----------------|----------|------------|-----------|--------------|----------------------------------------------------|------------------|--|-------------------|-----------------------------|----------|---------------|
| Search  |                |          |            |           |              |                                                    |                  |  |                   |                             |          | ~             |
| Non Inc | Non Incidents  |          |            |           |              |                                                    |                  |  |                   |                             |          |               |
| Show R  | Show Rows 10 V |          |            |           |              |                                                    |                  |  |                   |                             |          |               |
| Å       | JC Inciden     | t# ≑     | First Name | ÷         | Last Name    | $\overset{\mathbb{A}}{\forall}$                    | JC Incident Date |  | JC Incident Type  | $\stackrel{\wedge}{\nabla}$ | Facility | $\frac{A}{V}$ |
| View    |                |          | JANE       |           | LXLDH        |                                                    | 11/18/2014       |  | Non-NYJC Incident |                             |          |               |
| View    |                |          | JOHN       |           | LFJFG        |                                                    | 11/21/2014       |  | Non-NYJC Incident |                             |          |               |
| View    |                |          | JANE       |           | LFUL         |                                                    | 11/25/2014       |  | Non-NYJC Incident |                             |          |               |
| View    |                |          | JANE       |           | HDJFDDTD     |                                                    | 05/13/2019       |  | Non-NYJC Incident |                             |          |               |

## THE NON-INCIDENT TRACKER

• From the Non-Incident Tracker, you can click "View" to Import the incident. From here you can Import, Link or send back the Incident to the Non-Incident Tracker.

| JC Import Tracker | Incident       | Tracker S  | Safety Cl | hecks Tracker | No | on-Incident Tracker | Rest                           | aint & Seclusion Track | er               |          |   |  |
|-------------------|----------------|------------|-----------|---------------|----|---------------------|--------------------------------|------------------------|------------------|----------|---|--|
| Search            |                |            |           |               |    |                     |                                |                        |                  |          |   |  |
| Non Incidents     | Non Incidents  |            |           |               |    |                     |                                |                        |                  |          |   |  |
| Show Rows 10 ~    | Show Rows 10 V |            |           |               |    |                     |                                |                        |                  |          |   |  |
| JC Inciden        | it# ≑          | First Name | ÷         | Last Name     | Å  | JC Incident Date    | $\overset{\mathbb{A}}{\nabla}$ | JC Incident Type       | $\frac{A}{\Psi}$ | Facility | Å |  |
| View              |                | JANE       |           | LXLDH         |    | 11/18/2014          |                                | Non-NYJC Incident      |                  |          |   |  |
| View              |                | JOHN       |           | LFJFG         |    | 11/21/2014          |                                | Non-NYJC Incident      |                  |          |   |  |
| View              |                | JANE       |           | LFUL          |    | 11/25/2014          |                                | Non-NYJC Incident      |                  |          |   |  |
| View              |                | JANE       |           | HDJFDDTD      |    | 05/13/2019          |                                | Non-NYJC Incident      |                  |          |   |  |

- If the Justice Center determines that a Non-NYJC Incident needs to be upgraded to an Abuse/Neglect allegation or a Significant Incident, they will reclassify the incident.
  - If the Incident is in the Non-Incident Tracker at the time of reclassifying, the Incident will automatically return to the JC Import Tracker, with an updated JC Incident Type.
  - If the Incident was already Imported (and not yet Closed), then the JC Incident Type will be updated, and the Milestones will now follow the updated Incident Type path.